## **TUTORIEL INSCRIPTION SCOLAIRE SUR LE PORTAIL FAMILLES**

## <u>Etape 1 :</u>

Se rendre sur la page d'accueil du Portail Familles de la Ville de Brignoles :https://familles.brignoles.fr

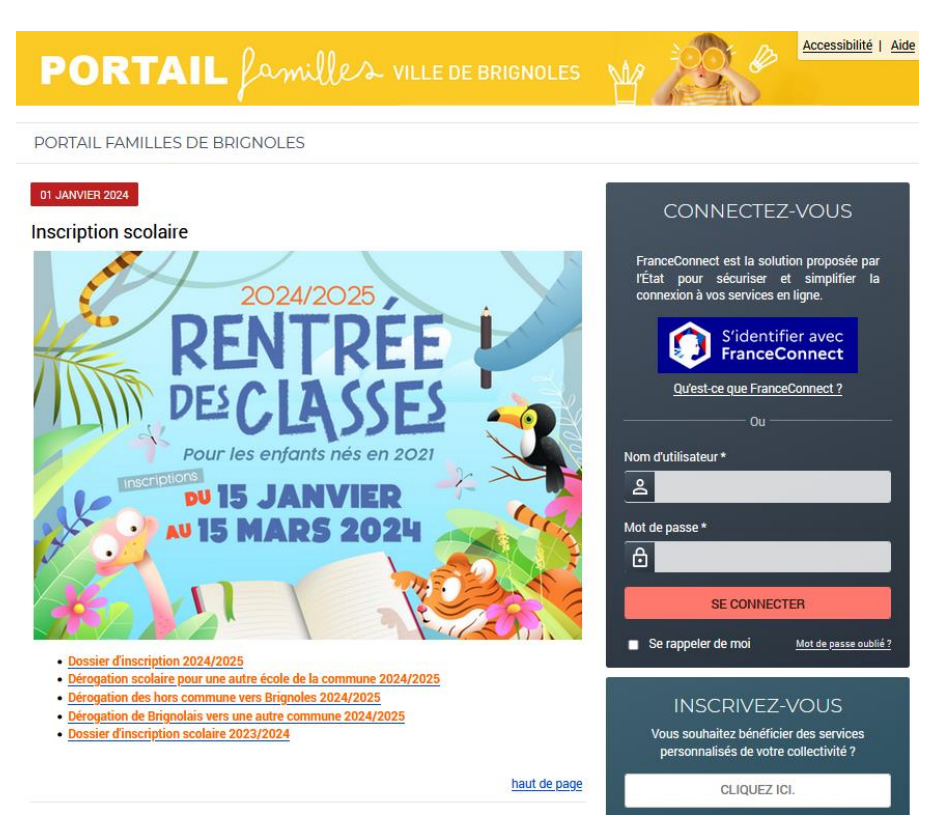

Etape 2 : Se connecter sur le Portail Familles :

1)Famille déjà connue de notre service

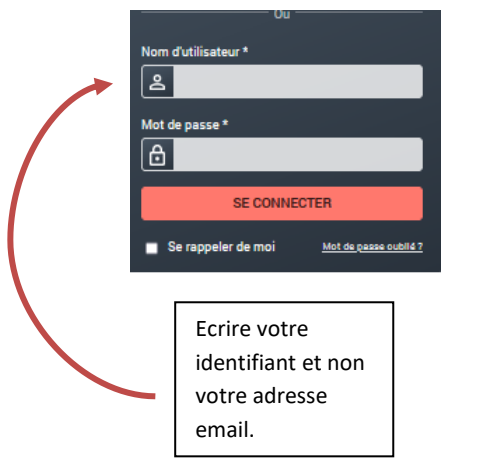

2)Nouvelle famille, possibilité de créer un compte avec :

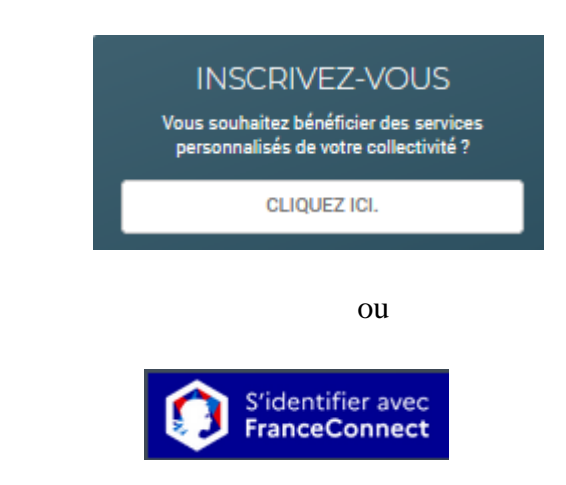

## Etape 3 :

| Mon dossier     |                                |                                                                   |   |                                                                                                    |
|-----------------|--------------------------------|-------------------------------------------------------------------|---|----------------------------------------------------------------------------------------------------|
| Mes enfants     |                                |                                                                   |   |                                                                                                    |
| Mes coordonnées | MODIFIER MES DONNEES           | PERSONNELLES                                                      | ] |                                                                                                    |
| Mes ressources  | Marie TEST                     | Paul TEST<br>9 17 Place des Comtes de Provence<br>83170 BRIGNOLES |   |                                                                                                    |
| Mes documents   | 83170 BRIGNOLES                |                                                                   |   |                                                                                                    |
|                 | MARIE TEST                     | PAUL TEST                                                         |   | Mettre à jour les champs.<br>Le changement d'adresse se fai<br>par l'accueil familles avec un<br>(justificatif de moins de 3 mois |
|                 | Domicile :                     | Domicile :                                                        |   |                                                                                                    |
|                 | Portable :                     | Portable :                                                        |   |                                                                                                    |
|                 | Travail :                      | Travail :                                                         |   |                                                                                                    |
|                 | Autre :                        | Autre :                                                           |   |                                                                                                    |
|                 | Mon numéro d'allocataire CAF : |                                                                   | _ |                                                                                                    |

Puis Allez dans l'onglet « INSCRIPTION »

- Cliquez sur « Inscription scolaire 2024/2025 »

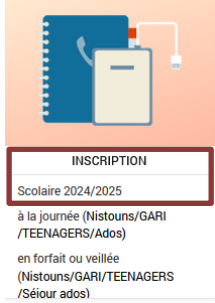

**Etape 4 :** Sélectionnez l'enfant concerné (si vous avez plusieurs enfants il faut recommencer la même procédure à chaque fois)

## Attention sélectionnez l'onglet « Scolaire »

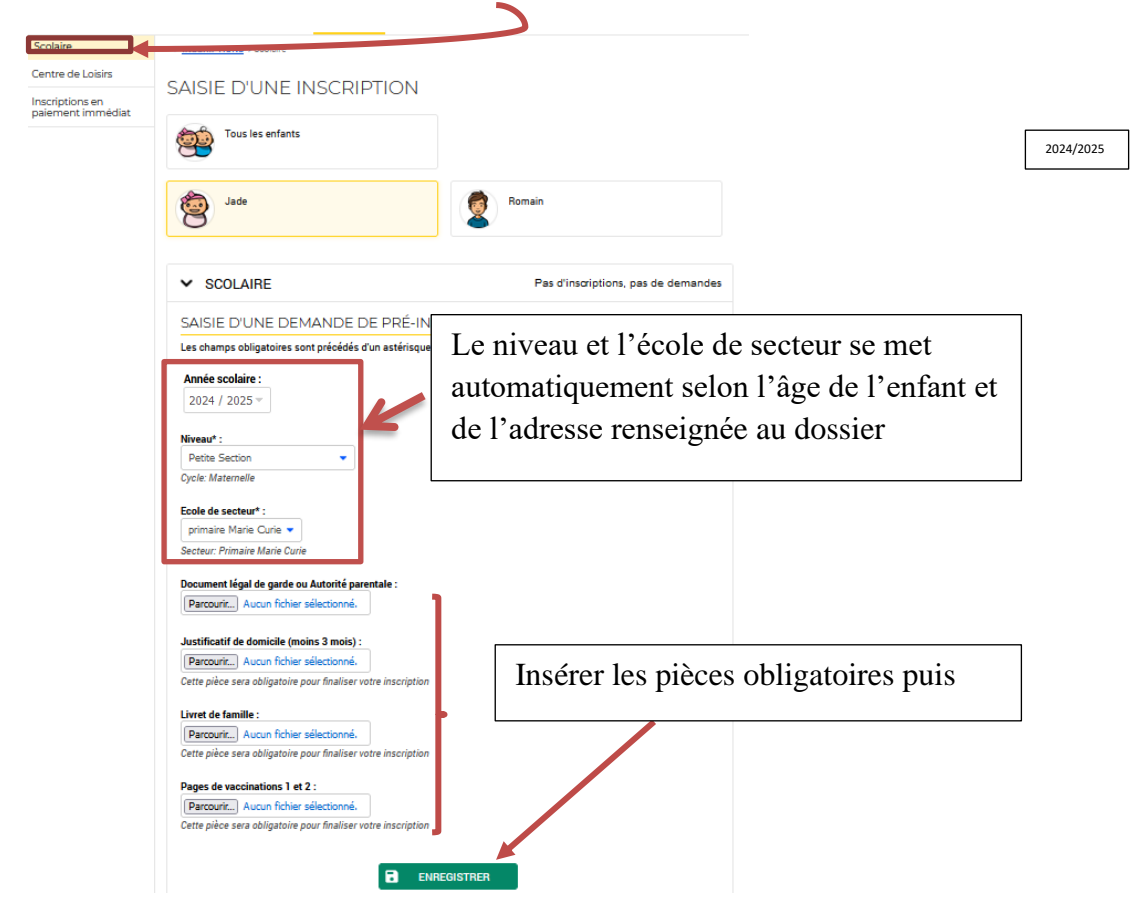

- Rajouter les pièces justificatives :
  - Document légal de garde ou Autorité parentale (pour les parents séparé ou dispositions particulières)
  - Justificatif de domicile :
    - de moins de 3 mois (eau, électricité, quittance de loyer)
    - en cas d'hébergement chez un tiers :
      - attestation d'hébergement sur l'honneur
      - photocopie du justificatif de domicile et pièce d'identité de l'hébergeur
    - attestation CAF avec l'adresse mis à jour en cas d'hébergement.
  - Livret de famille (veillez à bien mette les pages parents et enfants)
  - Pages de vaccinations du carnet de santé de votre enfant
  - Certificat de radiation (hormis pour les PS)
- Cliquez sur enregistrer

Etape 5 : Votre demande est alors enregistrée et en cours de traitement par nos services.

Nous vérifions vos documents

| Scolaire                           | SAISIE D'UNE INSCRIPTION                                                                                  |                                   |  |  |  |
|------------------------------------|----------------------------------------------------------------------------------------------------|-----------------------------------|--|--|--|
| Activités                          |                                                                                                    |                                   |  |  |  |
| nscriptions en paiement<br>mmédiat | Tous les enfants                                                                                          | prénom manquant<br>ENFANT TE ST 2 |  |  |  |
|                                    | ✓ Scolaire                                                                                                | 1 inscription/demande             |  |  |  |
|                                    | <ul> <li>Enfant test 1</li> <li>Inscription demandée à partir du 15/05/2020</li> <li>Supprimer</li> </ul> | ••• En cours de traitement        |  |  |  |

Etape 6 : Un mail vous sera envoyé avec la notification de l'école de votre enfant.

Etape 7 : Prendre rendez-vous avec le directeur d'école de votre enfant, pour finaliser l'inscription.